# Uvoz tečajnih list

Zadnja sprememba 27/07/2023 1:02 pm CEST | Objavljeno 14/12/2022

Za uvoz tečajnih list je potrebno, da imate nameščeno aplikacijo Saop ePoštar. Če le tega nimate oddajte zahtevek za namestitev na našo tehnično podporo.

### Postopek vklopa uvoza tečajnih list:

1 Najprej zaženemo program Saop, ter se prijavimo kot skrbnik

|          | Sa                   | op             |  |
|----------|----------------------|----------------|--|
| Baza     | Privzeta SAOP b      | aza 🔻          |  |
| Operater | skrbnik              |                |  |
| Geslo    |                      |                |  |
|          | <u>l</u> zhod        | <u>N</u> aprej |  |
|          | <u>Spremeni prij</u> | avno geslo     |  |
|          | www.se               | yfor.si        |  |
|          |                      |                |  |

Nato gremo pod Adminitracija --> Uporabnik in računalnik --> Nazivi in licence

#### V tem prispevku

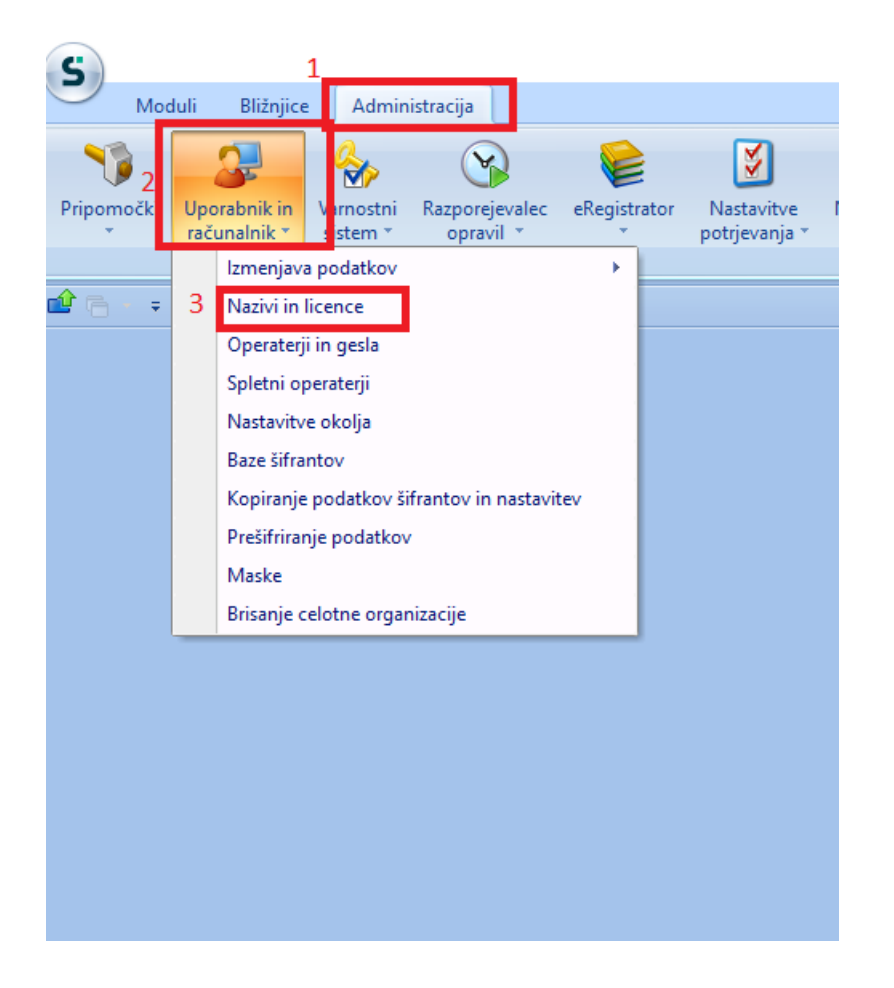

#### 4 Z dvoklikom izberemo svoje podjetje, nato pa kliknemo na ePoštar

| 2 | Saop    | Administracija - TESTNO PODJETJE d.o.o. |         |      |    |            | _ |          |          | × |
|---|---------|-----------------------------------------|---------|------|----|------------|---|----------|----------|---|
| U | porabn  | iki                                     |         |      | I. | 🚖 🖻        | 4 | <b>B</b> | <b>R</b> |   |
|   | Šifra 🛛 |                                         |         | Q 50 |    | Vsi zapisi |   | 1        | Z        | ø |
|   | 👻 Čifra | Naziv                                   | Aktiven |      |    |            |   |          |          |   |
|   | 001     | TESTNO PODJETJE d.o.o.                  | Da      |      |    |            |   |          |          |   |
|   | 003     | TEST DOVIN                              | Da      |      |    |            |   |          |          |   |
|   | 023     | ff                                      | Da      |      |    |            |   |          |          |   |
|   | 045     | TEST DDVN 2                             | Da      |      |    |            |   |          |          |   |
|   | 088     | TEST DDVN                               | Da      |      |    |            |   |          |          |   |
|   |         |                                         |         |      |    |            |   |          |          |   |

| Saop Admir       | iistracija - sprememba - TESTNO PODJETJE d.o.o.        | _      | C      | כ   | ×     |
|------------------|--------------------------------------------------------|--------|--------|-----|-------|
| Uporabniki       |                                                        | -J     | 1 7    | 1   |       |
| ID uporabnika    | 1                                                      |        |        |     |       |
| Naziv            | TESTNO PODJETJE d.o.o.                                 |        |        |     |       |
| 2.vrstica naziva |                                                        |        |        |     |       |
|                  | ✓ Aktiven                                              |        |        |     |       |
| Certifikat       |                                                        | ۶<br>ر |        |     |       |
|                  |                                                        |        |        |     |       |
| ⊖ <u>A</u> rhiv  | 🔤 ePoštar (i) Dodatne analitike (i) Lastnosti artiklov | >      | Opusti | ✓ P | otrdi |
| Skrbnik          | 001                                                    |        |        |     | //    |

## 5 Kliknemo na gumb vnesi zapis in z dvoklikom izberete "Banka Slovenije"

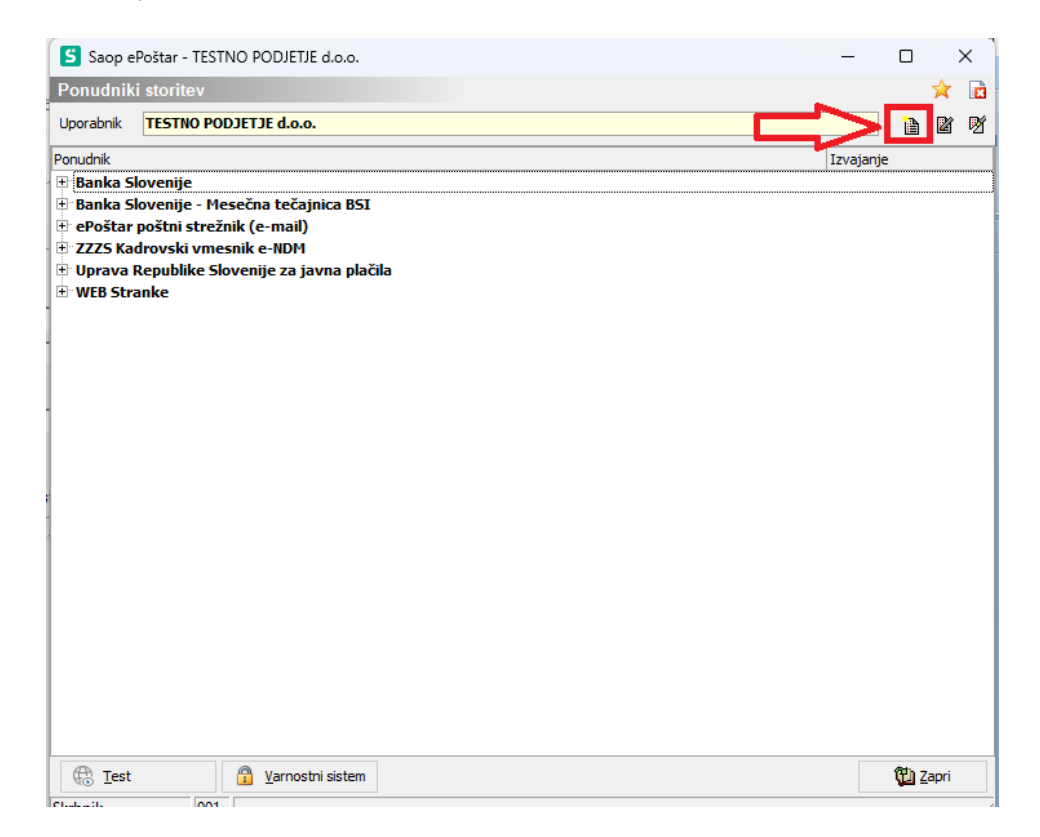

| Saop ePoš     | tar - TESTNO PODJETJE d.o.o.                |     |   | _      |   |
|---------------|---------------------------------------------|-----|---|--------|---|
| labor normale |                                             |     |   |        |   |
| izbor ponudi  | lika storitve                               |     |   |        |   |
|               |                                             |     |   |        |   |
| Šifra         | Naziv                                       | ∆ 🗹 |   |        |   |
|               | %%                                          |     |   |        |   |
| SI            | Banka Slovenije                             |     |   |        |   |
| BSIEksot      | Banka Slovenije - Mesećna tečajnica BSI     |     |   |        |   |
| CRP           | Centralni register prebivalstva             |     |   |        |   |
| Edonet        | Edonet                                      |     |   |        |   |
| eMail         | ePoštar poštni strežnik (e-mail)            |     |   |        |   |
| FINA eRacun   | FINA eRačun (HR)                            |     |   |        |   |
| HNB           | Hrvatska narodna banka                      |     |   |        |   |
| mDoc          | mDocs                                       |     |   |        |   |
| Moj-eRacun    | Moj-eRačun (HR)                             |     |   |        |   |
| Moj-eRacunRS  | Moj-eRačun (RS)                             |     |   |        |   |
| VBS           | Narodna banka Srbije                        |     |   |        |   |
| ZZInet        | Omrežje elektronske izmenjave ZZInet        |     |   |        |   |
| Bisnode       | Spletne storitve podjetja Bisnode d.o.o.    |     |   |        |   |
| ris           | TIS - Mobilno potrjevanje                   |     |   |        |   |
| NPlacila      | UJP - Poročanje o izvršenih plačilih        |     |   |        |   |
| UJPnet        | Uprava Republike Slovenije za javna plačila |     |   |        |   |
| JvozDK        | Uvoz iz DK                                  |     |   |        |   |
| NEB-S         | WEB Stranke                                 |     |   |        |   |
| eNDM          | ZZZS Kadrovski vmesnik e-NDM                |     |   |        |   |
| EVEM          | ZZZS Kadrovski vmesnik e-VEM                |     |   |        |   |
|               |                                             |     |   |        |   |
|               | Prikazano je 20 zadetkov                    |     | ] |        |   |
| 🗙 🗹 (Naziv Li | IKE %%)                                     |     |   |        | F |
|               |                                             |     |   | Opusti |   |
| Skrhnik       | 001                                         |     |   |        |   |

6 Najprej vpišemo "Dodatne parametre". Šifro ter vrsto tečaja dobimo v navodilih v slednji povezavi: Navodila

Nato pa naredimo dvoklik na "Uvoz tečajnih list"

| 😫 Saop ePoštar - TESTI                 | NO PODJETJE d.o.o.                              | -  |                       |
|----------------------------------------|-------------------------------------------------|----|-----------------------|
| Ponudnik storitve                      |                                                 |    | 🔶 🙀                   |
| Uporabnik:                             | TESTNO PODJETJE d.o.o.                          |    |                       |
| Popudnik                               | BST Banka Slovenije                             |    |                       |
| Povezava na popudnika                  |                                                 |    |                       |
| URL:                                   | https://www.bsi.si/ data/tecajnice/dtecbs-l.xml |    |                       |
| Razpoznavni odtis:                     |                                                 |    |                       |
| Dodatni parametri –                    | Šifra tečajne liste 1<br>Vrsta tečaja Srednji   |    |                       |
| Aktivne Masi                           |                                                 |    |                       |
| <ul> <li>Uvoz tečajnih list</li> </ul> | Po razporedu 30d Dnevno ob 05:30:00             |    |                       |
|                                        |                                                 |    |                       |
|                                        |                                                 |    |                       |
|                                        |                                                 |    |                       |
|                                        |                                                 |    |                       |
|                                        |                                                 |    |                       |
|                                        |                                                 |    |                       |
|                                        |                                                 |    |                       |
|                                        |                                                 |    |                       |
|                                        |                                                 |    |                       |
|                                        |                                                 |    |                       |
|                                        |                                                 |    |                       |
|                                        |                                                 |    |                       |
|                                        |                                                 | Xo | usti 🖌 <u>P</u> otrdi |
| Skrbnik 001                            |                                                 |    |                       |

Izpolnimo urnik izvajanja in izberemo potrdi. Urnik izvajanja prevzema nastavite, kot je prikazano na spodnji sliki. Pod začetni datum izbemo jutršnji dan.

| Saop ePoitar   | r - TESTNO   | PODJETJE d.o.o.    |      |               |                           |               |                  |
|----------------|--------------|--------------------|------|---------------|---------------------------|---------------|------------------|
| Storitev       | -            | TICTUS DOD WTW     |      |               |                           |               |                  |
|                | par conic    | INST IN COURT A    | Bank | a Chunnile    |                           |               |                  |
|                | Storiteva    | Uvoz tečajnih list | -    | a sus coupe   | _                         |               |                  |
| Čas hranjenja  | a vsebine:   | bot                |      | Čas hranjenja | dnevnike: [               |               | Aktivna storitev |
| Pogostoet      |              |                    |      |               |                           |               |                  |
| Izvede se      |              | Drevto             |      |               |                           |               |                  |
| Ponavijanje na |              | 1 0 danjidni       |      |               |                           |               |                  |
|                |              |                    |      |               |                           |               |                  |
|                |              |                    |      |               |                           |               |                  |
|                |              |                    |      |               |                           |               |                  |
| Onevna pogosto | ost          |                    |      |               |                           |               |                  |
| Izvede s       | e erikrat ob | 05:30:00           |      | :             |                           |               |                  |
| Izvede s       | e vsakih     | 1 : 0              |      | *             |                           |               |                  |
| Trajanje       |              |                    |      |               |                           |               |                  |
| Začetni datum  |              | 20.01.2023         | _    | •             | Konår                     | i datum       |                  |
|                |              |                    |      |               | <ul> <li>N kor</li> </ul> | iónega datuma |                  |
|                |              |                    |      |               |                           |               |                  |
|                |              |                    |      |               |                           |               |                  |
|                |              |                    |      |               |                           |               |                  |
|                |              |                    |      |               |                           |               |                  |
|                |              |                    |      |               |                           |               |                  |
|                |              |                    |      |               |                           |               |                  |
|                |              |                    |      |               |                           |               |                  |
|                |              |                    |      |               |                           |               |                  |
|                |              |                    |      |               |                           |               |                  |
|                |              |                    |      |               |                           |               |                  |
|                |              |                    |      |               |                           |               |                  |
|                |              |                    |      |               |                           |               |                  |
|                |              |                    |      |               |                           |               |                  |
|                |              |                    |      |               |                           |               |                  |
|                |              |                    |      |               |                           |               |                  |
|                |              |                    |      |               |                           |               |                  |
|                |              |                    |      |               |                           |               |                  |
|                |              |                    |      |               |                           |               |                  |
|                |              |                    |      |               |                           |               |                  |
| Izhodni        | a SQL SP:    |                    |      |               |                           |               |                  |
| Portestavi     |              |                    |      |               |                           |               |                  |
| -              |              |                    |      |               |                           |               |                  |

Po končani nastavitvi počakamo na naslednji dan. Takrat bi se avtomatski uvoz moral izvesti.